### **1a. Horizontal Frame – Load in Negative Z Direction (Moment Diagram in Tension Side)**

### Reference (SAP2000 v15 Help):

- 1. Frame Local Axes
- 2. Frame Element Internal Forces Output Conventions
- 3. Sign Convention
- 4. Moment Diagram on Tension Side

#### Notes:

1. In Options within SAP, there is a "Moment Diagram on Tension Side". The default setting was to show the moment diagram on the tension side, which is not how we do it with hand calculations. Which is why the bending moment is on the bottom for this example. By clicking on "Moment Diagram on Tension Side", the moment diagram will move to the other side.

#### Model:

🔀 Frame Span Loads (DEAD) (As Defined)

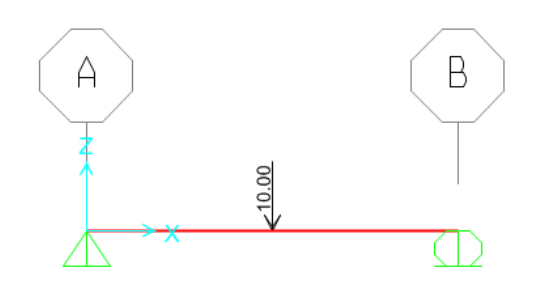

**Reactions:** 

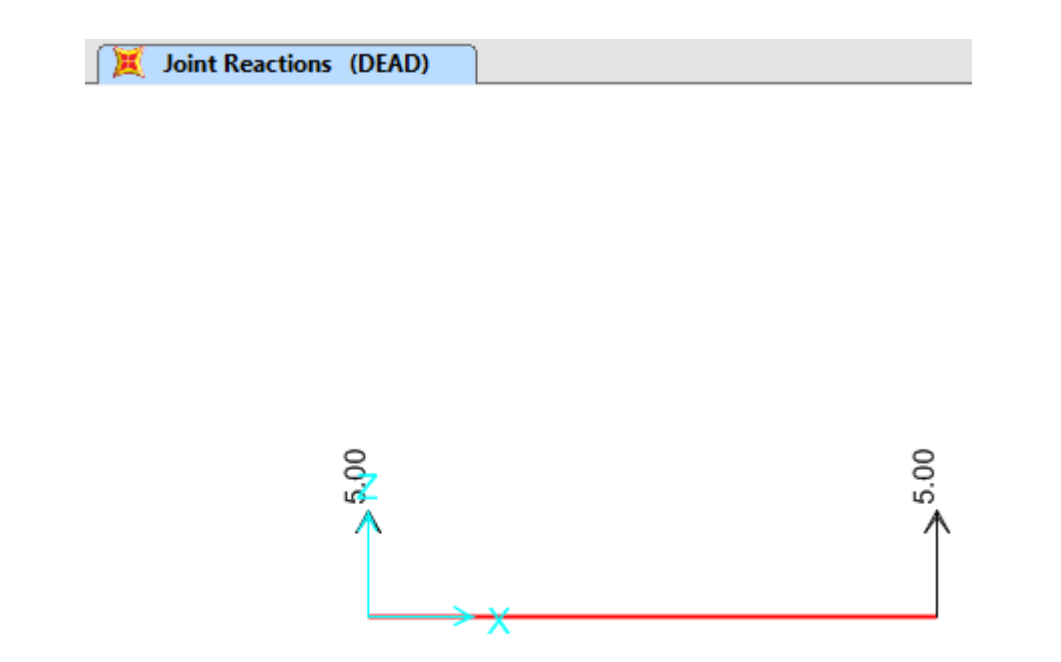

### Moment 3-3:

| 1.1.1                  |        |
|------------------------|--------|
| 🛛 💢 Moment 3-3 Diagram | (DEAD) |

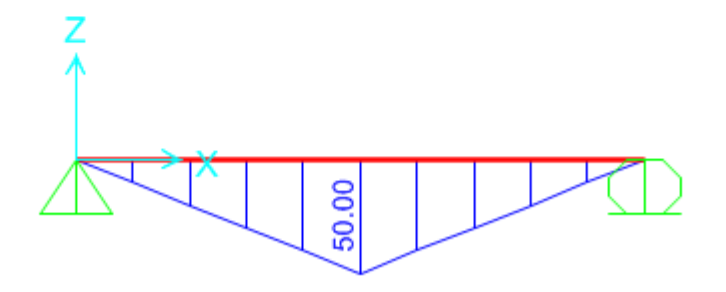

# Shear 2-2

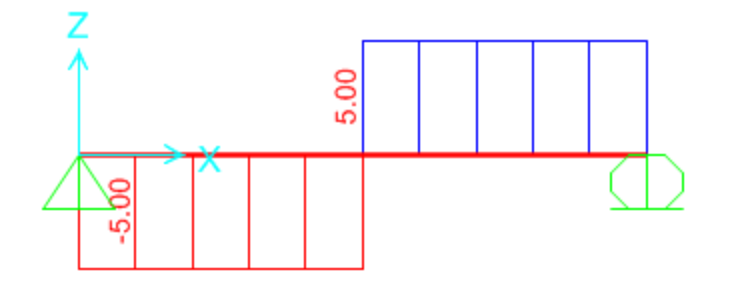

Frame Results:

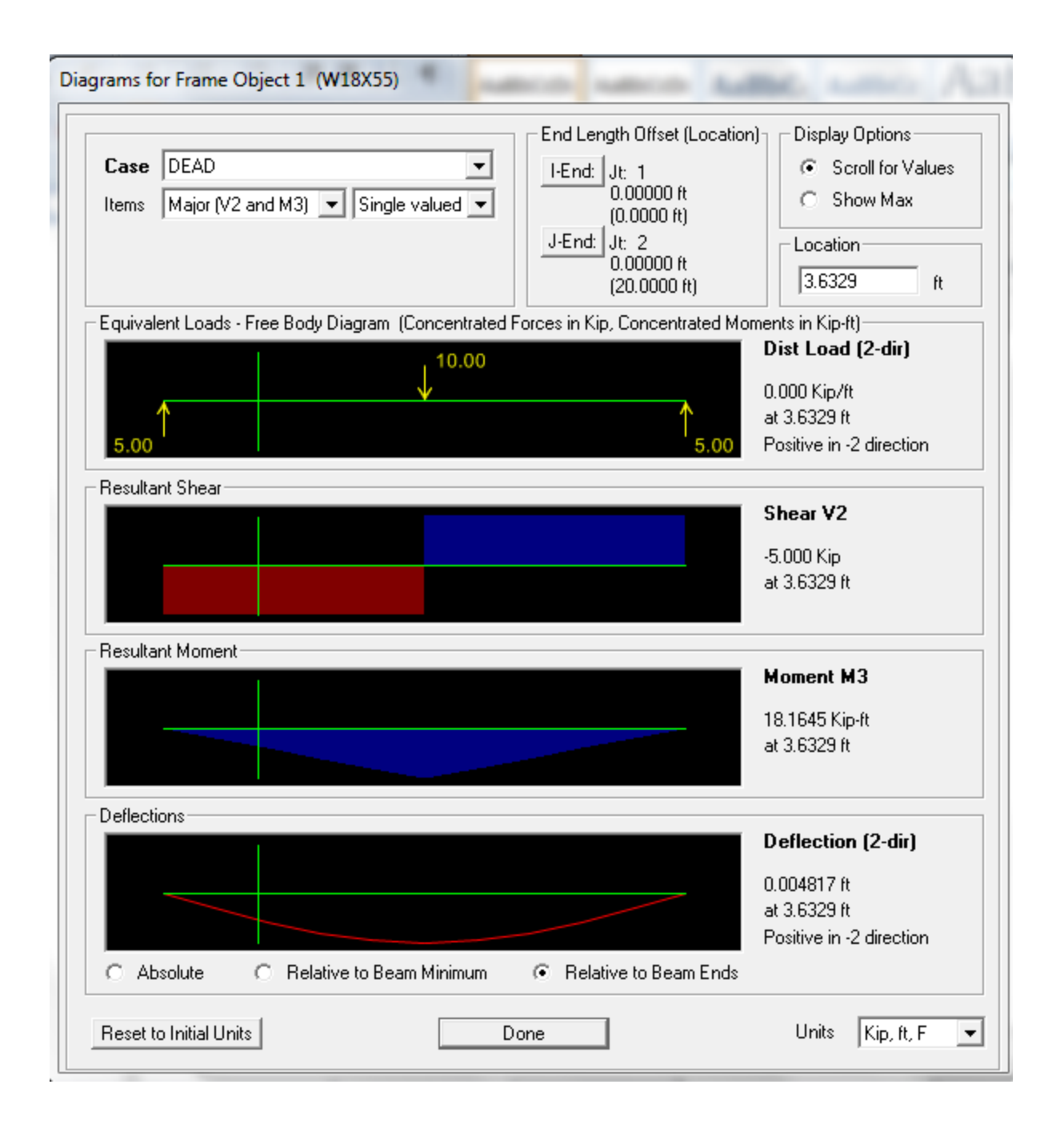

### **Tables – Joint Reactions**

| le Vi    | iew Forma     | t-Filter-Sort Se   | lect Options     |           |                 |           |              |              |              |  |
|----------|---------------|--------------------|------------------|-----------|-----------------|-----------|--------------|--------------|--------------|--|
| nits: A  | s Noted       |                    |                  |           | Joint Reactions |           |              |              |              |  |
|          | Joint<br>Text | OutputCase<br>Text | CaseType<br>Text | F1<br>Kip | F2<br>Kip       | F3<br>Kip | M1<br>Kip-ft | M2<br>Kip-ft | M3<br>Kip-ft |  |
|          | 1             | DEAD               | LinStatic        | 0         | 0               | 5         | 0            | 0            | . (          |  |
| <b>-</b> | 1 112 200     | DEAD               | Lin Chatle       | 0         | 0               | 5         | 0            | 0            | 0            |  |

# **Tables – Frame Reactions**

| ile V           | iew Format-F  | ilter-Sort Se | lect Options       |                  |          |           |           |             |              |              |                   |
|-----------------|---------------|---------------|--------------------|------------------|----------|-----------|-----------|-------------|--------------|--------------|-------------------|
| Units: As Noted |               |               |                    |                  |          |           |           |             |              |              |                   |
|                 | Frame<br>Text | Station<br>ft | OutputCase<br>Text | CaseType<br>Text | P<br>Kip | V2<br>Kip | V3<br>Kip | T<br>Kip-ft | M2<br>Kip-ft | M3<br>Kip-ft | S11Max<br>Kip/ft2 |
| •               | 1             | 0             | DEAD               | LinStatic        | 0        | -5        | 0         | 0           | 0            | 0            | 0                 |
|                 | 1             | 2             | DEAD               | LinStatic        | 0        | -5        | 0         | 0           | 0            | 10           | 175.71            |
|                 | 1             | 4             | DEAD               | LinStatic        | 0        | -5        | 0         | 0           | 0            | 20           | 351.42            |
| 9               | 1             | 6             | DEAD               | LinStatic        | 0        | -5        | 0         | 0           | 0            | 30           | 527.14            |
| 9               | 1             | 8             | DEAD               | LinStatic        | Ű        | -5        | 0         | 0           | 0            | 40           | 702.85            |
|                 | 1             | 10            | DEAD               | LinStatic        | Ű        | -5        | 0         | 0           | 0            | 50           | 878.56            |
|                 | 1             | 10            | DEAD               | LinStatic        | Ű i      | 5         | 0         | 0           | 0            | 50           | 878.56            |
|                 | 1             | 12            | DEAD               | LinStatic        | 0        | 5         | 0         | 0           | 0            | 40           | 702.85            |
|                 | 1             | 14            | DEAD               | LinStatic        | 0        | 5         | 0         | 0           | 0            | 30           | 527.14            |
|                 | 1             | 16            | DEAD               | LinStatic        | 0        | 5         | 0         | 0           | 0            | 20           | 351.42            |
|                 | 1             | 18            | DEAD               | LinStatic        | 0        | 5         | 0         | 0           | 0            | 10           | 175.71            |
| 6               | 1             | 20            | DEAD               | LinStatic        | 0        | 5         | 0         | 0           | 0            | 2.842E-14    | 4.994E-13         |

### VERTICAL FRAME – Load in Negative X Direction (Moment Diagram in Tension Side)

### Reference (SAP2000 v15 Help):

- 1. Frame Local Axes
- 2. Frame Element Internal Forces Output Conventions
- 3. Sign Convention
- 4. Moment Diagram on Tension Side

### Notes:

1. In Options within SAP, there is a "Moment Diagram on Tension Side". The default setting was to show the moment diagram on the tension side, which is not how we do it with hand calculations. Which is why the bending moment is on the left for this example. By clicking on "Moment Diagram on Tension Side", the moment diagram will move to the other side.

### Model:

📜 Frame Concentrated Loads (DEAD)

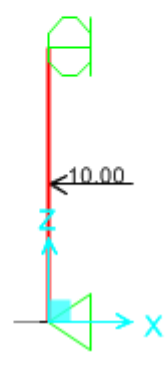

# **Reactions:**

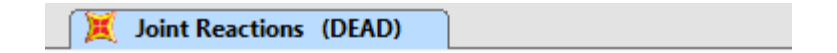

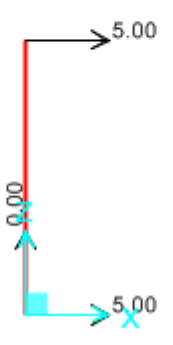

### Moment 3-3:

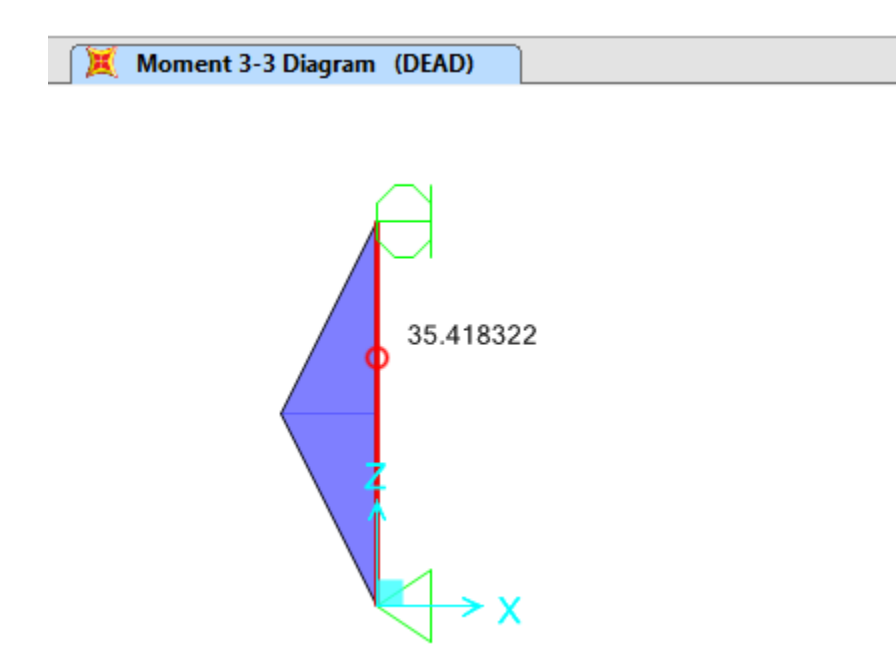

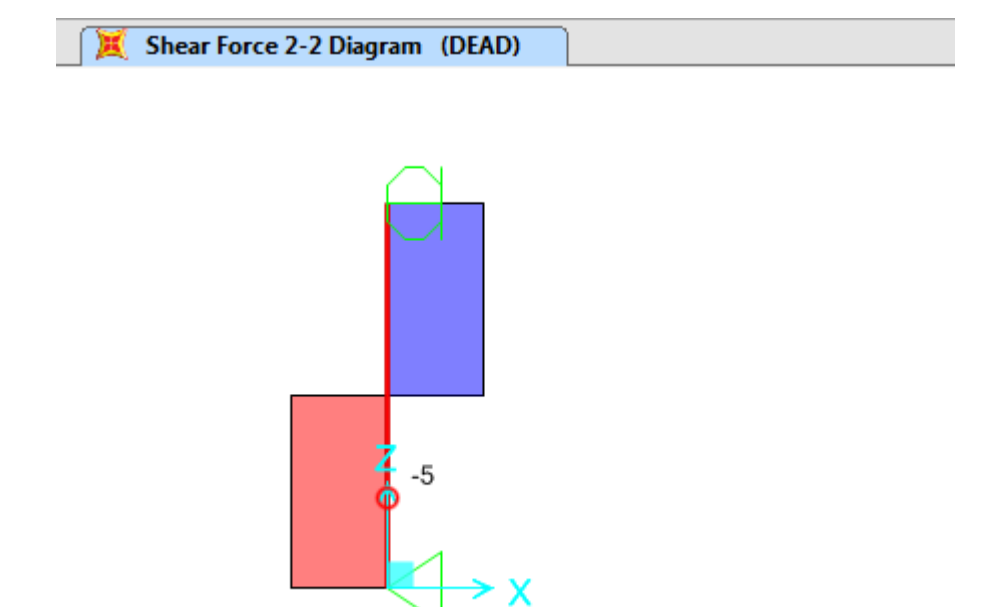

**Frame Results:** 

| I-End: Jt: 1<br>0.00000 ft<br>(0.0000 ft)<br>J-End: Jt: 2<br>0.00000 ft<br>(20.0000 ft)<br>ces in Kip, Concentrated Mome<br><b>5.00</b> | Scroll for<br>Show Ma     Location     [5.2859 ents in Kip-ft] Dist Load (2-dir 0.000 Kip/ft at 5.2859 ft Positive in -2 direct Shear V2    | Values<br>ax<br>ft<br>)<br>tion                                                                                                    |                                                                                                    |
|----------------------------------------------------------------------------------------------------|----------------------------------------------------------------------------------------------------|----------------------------------------------------------------------------------------------------|----------------------------------------------------------------------------------------------------|
| 0.00000 ft<br>(0.0000 ft)<br>J-End: Jt: 2<br>0.00000 ft<br>(20.0000 ft)<br>ces in Kip, Concentrated Mome<br>5.00                        | C Show Ma<br>Location<br>5.2859<br>ents in Kip-ft)<br>Dist Load (2-dir<br>0.000 Kip/ft<br>at 5.2859 ft<br>Positive in -2 direct<br>Shear V2 | ft                                                                                                    |                                                                                                    |
| J-End: Jt: 2<br>0.00000 ft<br>(20.0000 ft)<br>ces in Kip, Concentrated Mome<br>5.00                                                     | Location<br>5.2859<br>ents in Kip-ft)<br>Dist Load (2-dir<br>0.000 Kip/ft<br>at 5.2859 ft<br>Positive in -2 direct<br>Shear V2              | ft<br>J                                                                                                    |                                                                                                    |
| 0.00000 ft<br>(20.0000 ft)<br>ces in Kip, Concentrated Mome<br><u>5.00</u>                                                              | 5.2859<br>ents in Kip-ft)<br>Dist Load (2-dir<br>0.000 Kip/ft<br>at 5.2859 ft<br>Positive in -2 direct<br>Shear V2                          | ft<br>)                                                                                                    |                                                                                                    |
| ces in Kip, Concentrated Mome                                                                                                    | ents in Kip-ft)<br>Dist Load (2-dir<br>0.000 Kip/ft<br>at 5.2859 ft<br>Positive in -2 direct<br>Shear V2                                    | )<br>tion                                                                                                    |                                                                                                    |
| 5.00                                                                                                    | Dist Load (2-dir<br>0.000 Kip/ft<br>at 5.2859 ft<br>Positive in -2 direct<br>Shear V2                                                       | )<br>tion                                                                                                    |                                                                                                    |
| 5.00                                                                                                    | 0.000 Kip/ft<br>at 5.2859 ft<br>Positive in -2 direct<br><b>Shear V2</b>                                                                    | tion                                                                                                    |                                                                                                    |
| T 5.00                                                                                                    | at 5.2859 ft<br>Positive in -2 direct<br>Shear V2                                                                                           | tion                                                                                                    |                                                                                                    |
| 5.00                                                                                                    | Shear ¥2                                                                                                    |                                                                                                    |                                                                                                    |
|                                                                                                    | Shear V2                                                                                                    |                                                                                                    |                                                                                                    |
|                                                                                                    |                                                                                                    |                                                                                                    |                                                                                                    |
|                                                                                                    | 5.000 Kin                                                                                                    |                                                                                                    |                                                                                                    |
|                                                                                                    | at 5.2859 ft                                                                                                    |                                                                                                    |                                                                                                    |
|                                                                                                    |                                                                                                    |                                                                                                    |                                                                                                    |
|                                                                                                    |                                                                                                    | Why is t                                                                                                    | this not on tr                                                                                                    |
|                                                                                                    | Mom <del>ent M</del> 3                                                                                                    | that of n                                                                                                    | ue, similar ic<br>bade 7                                                                                                    |
|                                                                                                    | 26.4295 Kip-ft                                                                                                    |                                                                                                    |                                                                                                    |
|                                                                                                    | at 5.2859 ft                                                                                                    |                                                                                                    |                                                                                                    |
|                                                                                                    |                                                                                                    |                                                                                                    |                                                                                                    |
|                                                                                                    | Deflection (2-di                                                                                                    | ir)                                                                                                    |                                                                                                    |
|                                                                                                    | 0.004915 ft                                                                                                    |                                                                                                    |                                                                                                    |
|                                                                                                    | at 5.2859 ft                                                                                                    |                                                                                                    |                                                                                                    |
|                                                                                                    | Positive in -2 direct                                                                                                    | tion                                                                                                    |                                                                                                    |
| Relative to Beam Ends                                                                                                    |                                                                                                    |                                                                                                    |                                                                                                    |
| e                                                                                                    | Units Kin f                                                                                                    | t F 💌                                                                                                    |                                                                                                    |
|                                                                                                    | <ul> <li>Relative to Beam Ends</li> </ul>                                                                                                   | -5.000 Kip<br>at 5.2859 ft<br>Moment M3<br>26.4295 Kip-ft<br>at 5.2859 ft<br>Deflection (2-di<br>0.004915 ft<br>at 5.2859 ft<br>Positive in -2 direct<br>e Units Kip, ft | -5.000 Kip<br>at 5.2859 ft<br>Why is a<br>other sig<br>that of p<br>26.4295 Kip-ft<br>at 5.2859 ft<br>Deflection (2-dir)<br>0.004915 ft<br>at 5.2859 ft<br>Positive in -2 direction<br>Relative to Beam Ends<br>Units Kip, ft, F |

## **Tables – Joint Reactions**

| J | oint Re  | actions      |                |              |           |          |         |        |        |        |
|---|----------|--------------|----------------|--------------|-----------|----------|---------|--------|--------|--------|
|   | File V   | 'iew Format- | Filter-Sort Se | lect Options |           |          |         |        |        |        |
|   | Units: 7 | As Noted     |                |              |           | Joint Re | actions |        |        | -      |
|   |          |              |                |              |           |          |         |        |        |        |
|   |          | Joint        | OutputCase     | CaseType     | F1        | F2       | F3      | M1     | M2     | M3     |
|   |          | Text         | Text           | Text         | Kip       | Kip      | Kip     | Kip-ft | Kip-ft | Kip-ft |
|   |          | 1            | DEAD           | LinStatic    | 6.123E-16 | 0        | -5      | 0      | 0      | 0      |
|   |          | 2            | DEAD           | LinStatic    | 0         | 0        | -5      | 0      | 0      | 0      |
|   |          |              |                |              |           |          |         |        |        |        |
|   |          |              |                |              |           |          |         |        |        |        |
|   |          |              |                |              |           |          |         |        |        |        |

# **Tables – Frame Reactions**

| ile \    | liew Format-F | ilter-Sort Se | lect Options       |                  |            |           |           |             |              |                   |                   |
|----------|---------------|---------------|--------------------|------------------|------------|-----------|-----------|-------------|--------------|-------------------|-------------------|
| Jnits: 7 | As Noted      |               |                    |                  |            |           |           |             | Elen         | nent Forces - Fra | imes              |
|          | Frame<br>Text | Station<br>ft | OutputCase<br>Text | CaseType<br>Text | P<br>Kip   | V2<br>Kip | V3<br>Kip | T<br>Kip-ft | M2<br>Kip-ft | M3<br>Kip-ft      | S11Max<br>Kip/ft2 |
| •        | 1             | 0             | DEAD               | LinStatic        | -3.062E-16 | -5        | 0         | 0           | 0            | 0                 | -2.721E-15        |
|          | 1             | 10            | DEAD               | LinStatic        | -3.062E-16 | -5        | 0         | 0           | 0            | 50                | 878.56            |
|          | 1             | 10            | DEAD               | LinStatic        | -3.062E-16 | 5         | 0         | 0           | 0            | 50                | 878.56            |
| 2        | 1             | 20            | DEAD               | LinStatic        | -3.062E-16 | 5         | 0         | 0           | 0            | 2.842E-14         | 4.967E-13         |

x